# Teclado y ratón silenciosos Dell KM555

Guía del Usuario

Ratón: MS355 Teclado: KB555 Modelo regulatorio: KB555t, MS3320Wt, UD2301 Modelo regulatorio: KB555d, MS355d, UD2301 Mayo de 2024 Rev. A00

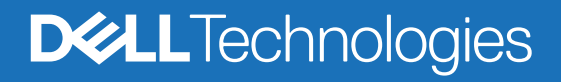

## Notas, precauciones y advertencias

- (i) NOTA: Una NOTA indica información importante que le ayuda a hacer un mejor uso de su producto.
- PRECAUCIÓN: Una PRECAUCIÓN indica un daño potencial del hardware o pérdida de datos, y le indica cómo evitar el problema.
- **ADVERTENCIA:** Una ADVERTENCIA indica un daño potencial a la propiedad, lesiones personales o la muerte.

© 2024 Dell Inc. o sus filiales. Todos los derechos reservados. Dell Technologies, Dell, y otras marcas comerciales son marcas comerciales de Dell Inc. o sus filiales. Otras marcas comerciales pueden ser marcas comerciales de sus respectivos propietarios.

# Contenido

| Características                                                                                                    | 5             |
|----------------------------------------------------------------------------------------------------|---------------|
| Ratón inalámbrico                                                                                                    | 5             |
| Teclado inalámbrico                                                                                                    | 6             |
| Dell Peripheral Manager                                                                                                    | 7             |
| Configuración del ratón inalámbrico                                                                                                    | 7             |
| Enlazar el ratón inalámbrico                                                                                                    | 9             |
| Enlazar el ratón inalámbrico con el Receptor USB Dell Secure Link                                                                                                    | 9             |
| Enlazar el ratón inalámbrico mediante Bluetooth                                                                                                    | 10            |
| Enlazar el ratón inalámbrico con Dell Pair                                                                                                    |               |
| Enlazar el ratón inalámbrico con Swift Pair                                                                                                    |               |
| Agregar dispositivo                                                                                                    |               |
| Configuración del teclado inalámbrico                                                                                                    | 13            |
| Enlazar el teclado inalámbrico                                                                                                    |               |
| Enlazar el teclado inalámbrico con el Receptor USB Dell Secure Link                                                                                                    | 14            |
|                                                                                                    |               |
| Enlazar el teclado inalámbrico mediante Bluetooth                                                                                                    | 16            |
| Enlazar el teclado inalámbrico mediante Bluetooth<br>Enlazar el teclado inalámbrico con Dell Pair                                                                                                    | <b>16</b>     |
| <b>Enlazar el teclado inalámbrico mediante Bluetooth</b><br>Enlazar el teclado inalámbrico con Dell Pair<br>Enlazar el teclado con Swift Pair                                                                                                    | <b>16</b><br> |
| <b>Enlazar el teclado inalámbrico mediante Bluetooth</b><br>Enlazar el teclado inalámbrico con Dell Pair<br>Enlazar el teclado con Swift Pair<br>Agregar dispositivo                                                                                                    |               |
| Enlazar el teclado inalámbrico mediante Bluetooth<br>Enlazar el teclado inalámbrico con Dell Pair<br>Enlazar el teclado con Swift Pair<br>Agregar dispositivo<br>Especificaciones .                                                                                                    |               |
| Enlazar el teclado inalámbrico mediante Bluetooth<br>Enlazar el teclado inalámbrico con Dell Pair<br>Enlazar el teclado con Swift Pair<br>Agregar dispositivo<br>Especificaciones<br>Solución de problemas                                                                                                    |               |
| Enlazar el teclado inalámbrico mediante Bluetooth<br>Enlazar el teclado inalámbrico con Dell Pair<br>Enlazar el teclado con Swift Pair<br>Agregar dispositivo<br>Especificaciones<br>Solución de problemas<br>Información legal                                                                                                    |               |
| Enlazar el teclado inalámbrico mediante Bluetooth<br>Enlazar el teclado inalámbrico con Dell Pair<br>Enlazar el teclado con Swift Pair<br>Agregar dispositivo<br>Especificaciones<br>Solución de problemas<br>Información legal<br>Garantía                                                                                                    |               |
| Enlazar el teclado inalámbrico mediante Bluetooth<br>Enlazar el teclado inalámbrico con Dell Pair<br>Enlazar el teclado con Swift Pair<br>Agregar dispositivo<br>Especificaciones<br>Solución de problemas<br>Información legal<br>Garantía<br>Garantía limitada y políticas de devolución                                                                                        |               |
| Enlazar el teclado inalámbrico mediante Bluetooth<br>Enlazar el teclado inalámbrico con Dell Pair<br>Enlazar el teclado con Swift Pair<br>Agregar dispositivo<br>Especificaciones<br>Solución de problemas<br>Información legal<br>Garantía<br>Garantía limitada y políticas de devolución<br>Para clientes en los EEUU:                                                          |               |
| Enlazar el teclado inalámbrico mediante Bluetooth<br>Enlazar el teclado inalámbrico con Dell Pair<br>Enlazar el teclado con Swift Pair<br>Agregar dispositivo<br>Especificaciones<br>Solución de problemas<br>Información legal<br>Garantía<br>Garantía limitada y políticas de devolución<br>Para clientes en los EEUU:<br>Para clientes europeos, de Medio Oriente y africanos: |               |

# Contenido de la caja

Tabla 1. Componentes del embalaje y descripciones.

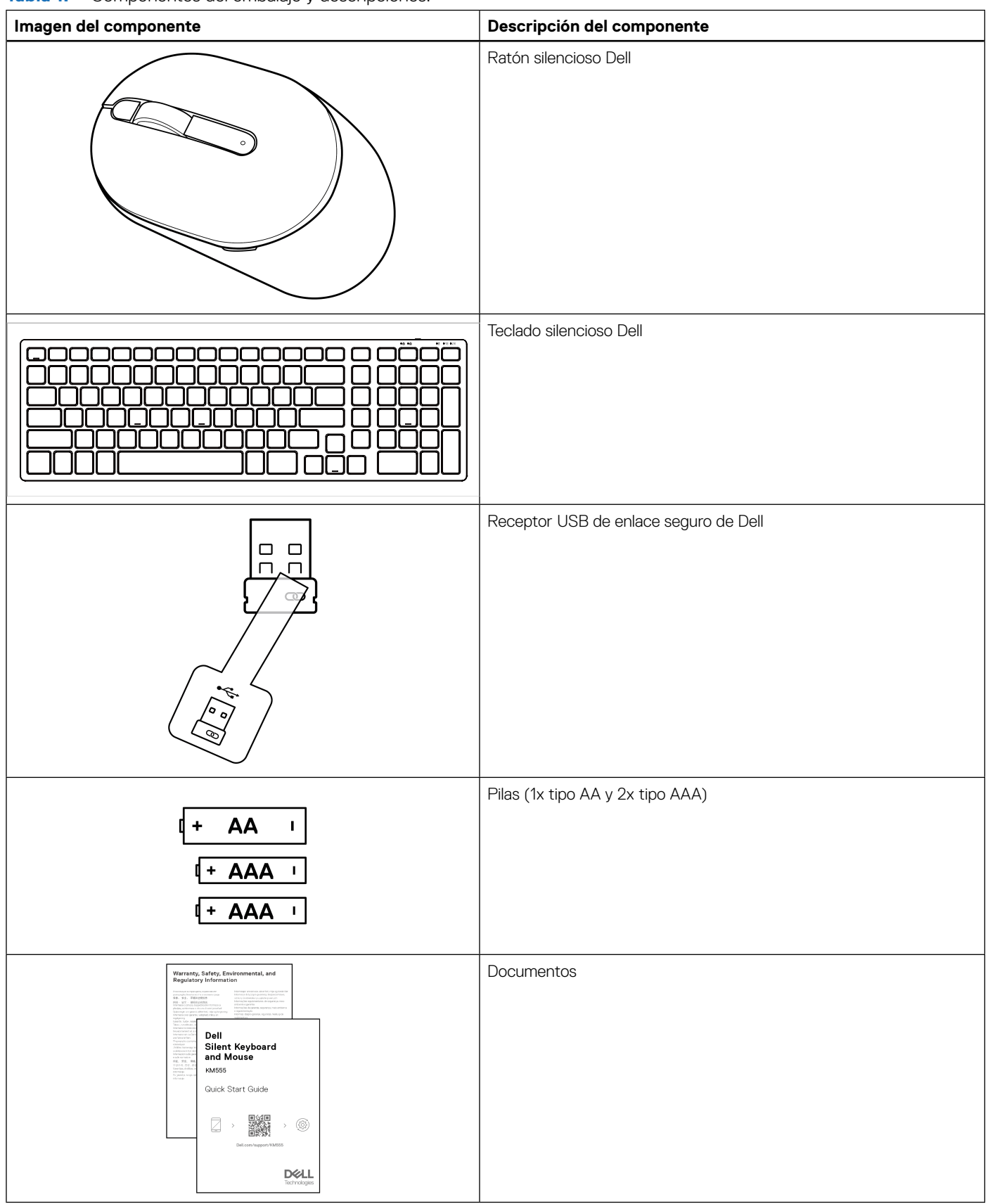

# Características

## Ratón inalámbrico

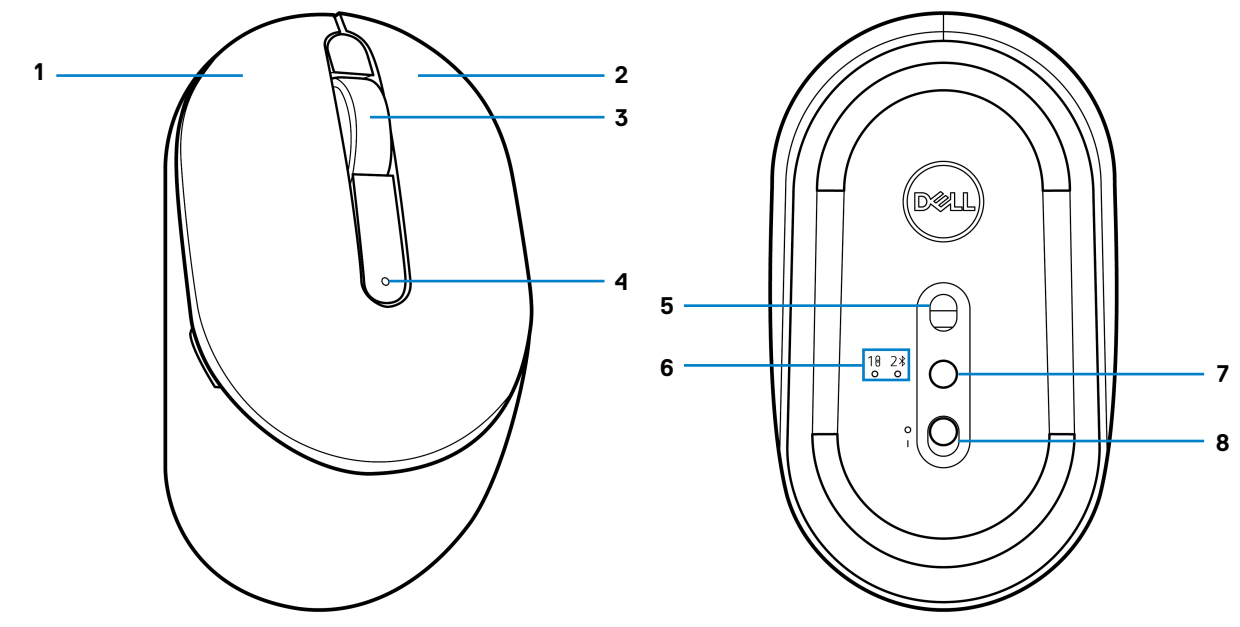

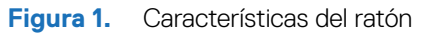

Tabla 2. Características del ratón.

| Etiqueta | Descripción                            |  |
|----------|----------------------------------------|--|
| 1        | Botón izquierdo                        |  |
| 2        | Botón derecho                          |  |
| 3        | Botón central y rueda de deslizamiento |  |
| 4        | Indicador LED de batería baja          |  |
| 5        | Sensor óptico                          |  |
| 6        | Indicadores LED de modo de conexión    |  |
| 7        | Botón de modo de conexión              |  |
| 8        | Interruptor de alimentación            |  |

## Teclado inalámbrico

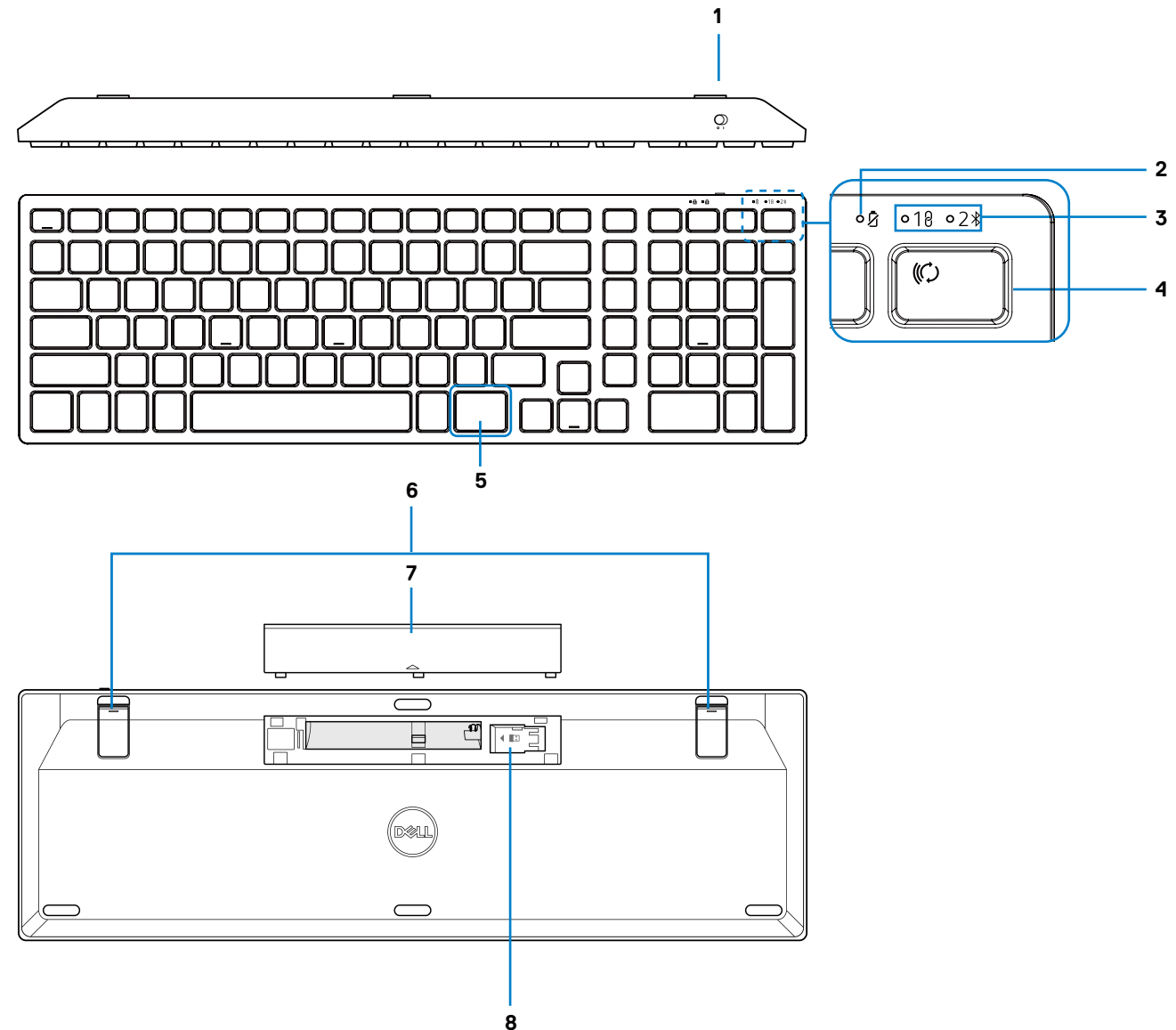

Figura 2. Características del teclado

#### Tabla 3. Características del teclado.

| Etiqueta | Descripción                         |
|----------|-------------------------------------|
| 1        | Interruptor de alimentación         |
| 2        | Indicador LED de batería baja       |
| 3        | Indicadores LED de modo de conexión |
| 4        | Tecla de modo de conexión           |
| 5        | Tecla de Copilot                    |
| 6        | Patas de inclinación ajustables     |
| 7        | Tapa de la batería                  |
| 8        | Almacenamiento dongle               |

(i) NOTA: Los LED de las teclas Num Lock y Caps Lock se mantienen encendidas durante 5 segundos tras pulsarlas. Luego se apagan, incluso si continúa tecleando en su estado actual. Los LED se iluminan otra vez al pulsar las teclas. El estado de bloqueo se refleja en la pantalla OSD de los ordenadores con Dell Peripheral Manager.

#### **Ejecutar Copilot en Windows**

- (i) NOTA: Utilice la tecla 🕼 con los dispositivos compatibles con Windows 11; la disponibilidad de funciones varía según el dispositivo y el mercado, consulte aka.ms/KeySupport
- (i) NOTA: Copilot en Windows está disponible solo en mercados aprobados.

# **Dell Peripheral Manager**

Dell Peripheral Manager le permite hacer lo siguiente:

- Asignar accesos directos a programas a botones o teclas programables del dispositivo a través de la pestaña Acción.
  - Establecer el botón primario del ratón (izquierdo o derecho) (solo para ratón).
  - Ajustar la sensibilidad del ratón a través de la configuración DPI (solo para ratón).
  - Ajustar la tasa de sondeo (solo para ratón).
- Ver información del dispositivo, como la versión del firmware y el estado de la batería, a través de la pestaña Información.
- Actualizar las últimas actualizaciones de firmware en sus dispositivos.
- Enlazar dispositivos adicionales a través del Receptor USB Dell Secure Link o directamente a su ordenador a través de Bluetooth.
- Para obtener más información, consulte la Guía del Usuario de Dell Peripheral Manager en la página del producto en www.dell.com/support.

## Configuración del ratón inalámbrico

1. Localice la ranura en el costado de la tapa del ratón. Levante la tapa del ratón con la punta del dedo.

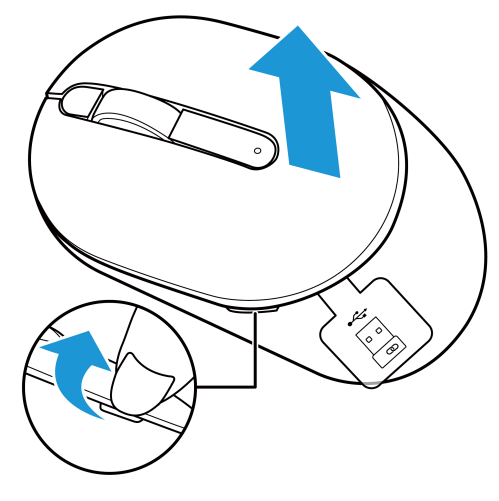

Figura 3. Extraer la tapa del ratón

2. Extraiga el Receptor USB Dell Secure Link del compartimento.

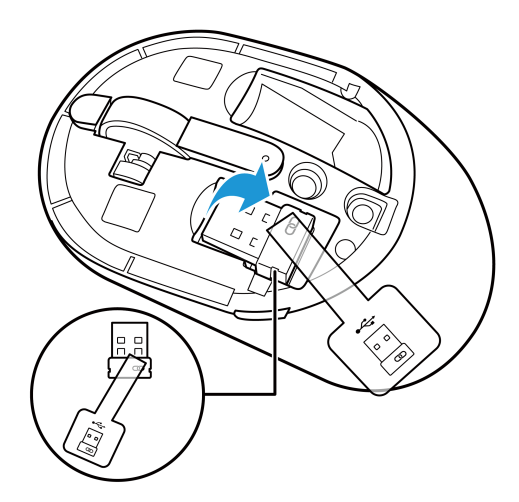

Figura 4. Extraer el Receptor USB Dell Secure Link

3. Instale la pila AA en el compartimento de la batería.

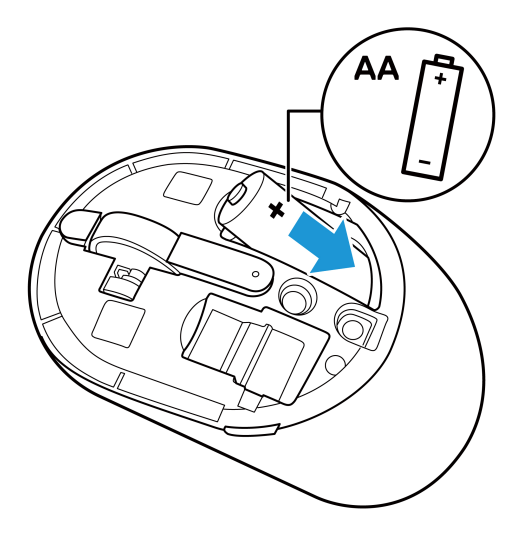

Figura 5. Instalación de pilas

**4.** Reemplace la tapa del ratón.

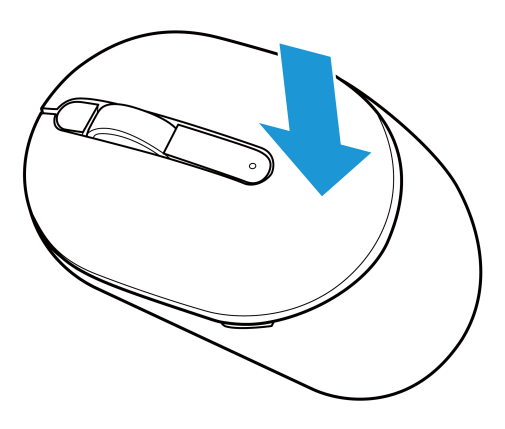

Figura 6. Reemplazar la tapa del ratón

- 5. Deslice el interruptor de alimentación para encender el ratón.
- (i) NOTA: Asegúrese de que la distancia entre su ordenador y el ratón sea inferior a diez metros.

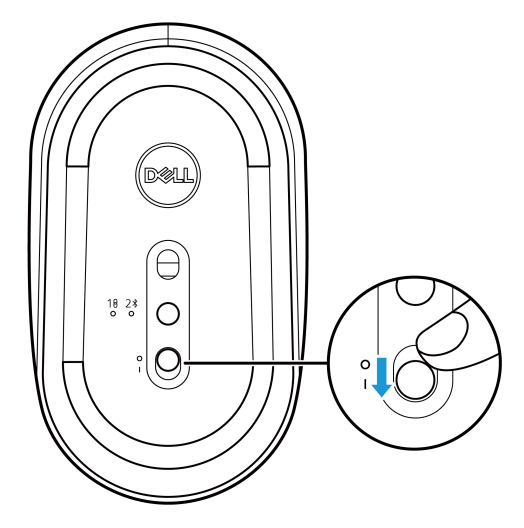

Figura 7. Encender el ratón

# Enlazar el ratón inalámbrico

Su ratón inalámbrico Dell puede enlazarse con dispositivos utilizando el Receptor USB Dell Secure Link o Bluetooth. Puede enlazar y alternar entre un portátil, sobremesa o cualquier dispositivo móvil compatible.

### Enlazar el ratón inalámbrico con el Receptor USB Dell Secure Link

Para enlazar el ratón utilizando el Receptor USB Dell Secure Link, conecte el Receptor USB Dell Secure Link al puerto USB de su ordenador.

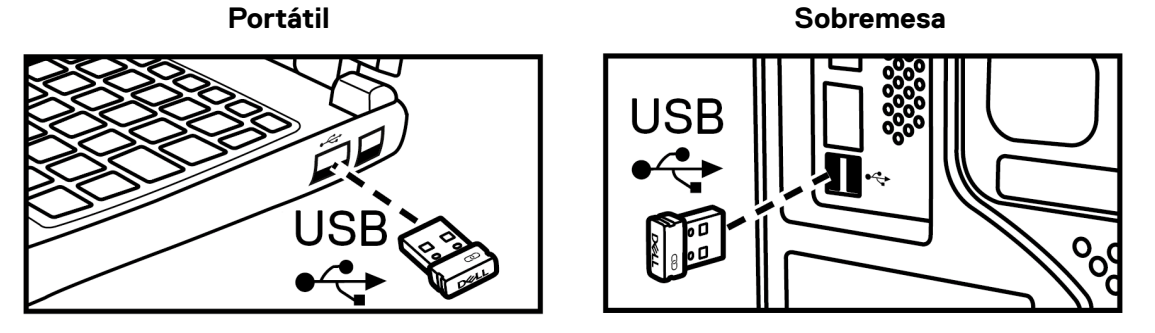

Figura 8. Conectar el Receptor USB Dell Secure Link

El indicador LED del modo de conexión (18) del ratón se enciende durante 30 segundos para indicar que el proceso de enlazado está en curso y luego se apaga. El ratón está enlazado con su ordenador.

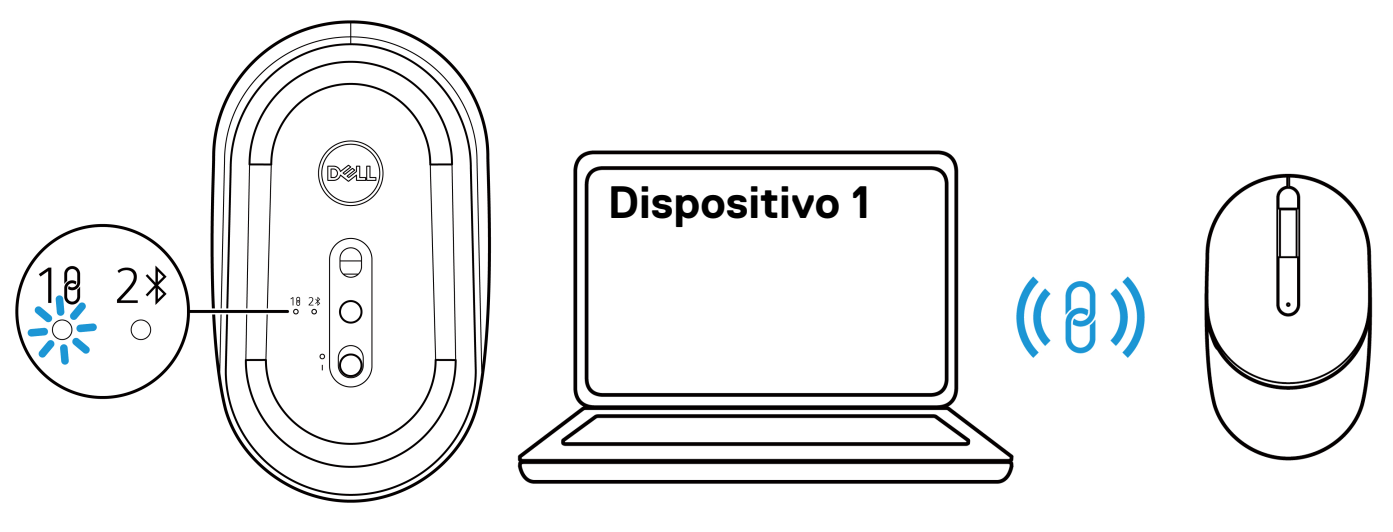

Figura 9. Enlazado del ratón en curso

Figura 10. El proceso de enlazado del ratón se ha completado

(i) NOTA: Se requiere un adaptador USB-C a USB-A (de venta por separado) si su ordenador no admite el puerto USB-A.

(i) NOTA: El dispositivo de RF viene preenlazado de fábrica.

## Enlazar el ratón inalámbrico mediante Bluetooth

- (i) NOTA: Antes de enlazar el ratón inalámbrico mediante Bluetooth, asegúrese de actualizar el controlador de Bluetooth en su ordenador Dell a la última versión. Para más información, consulte Controladores y Descargas en https://www.dell.com/support.
- 1. Presione el botón de modo de conexión para cambiar al modo de enlazado de Bluetooth (2\$).
- 2. Presione el botón de modo de conexión durante 3 segundos. Asegúrese de que el LED de Bluetooth (2\$) parpadee en blanco, lo que indica que se ha iniciado el proceso de enlazado de Bluetooth.

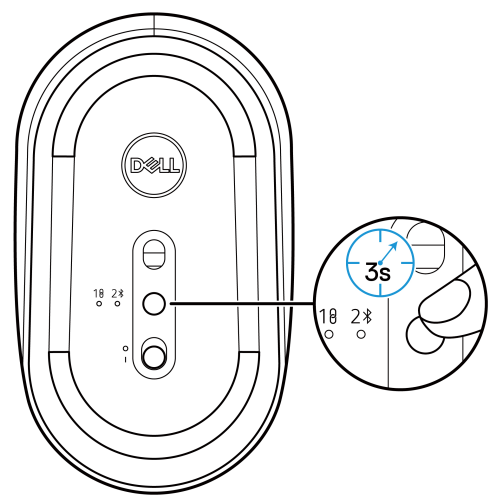

Figura 11. Iniciar el modo de enlazado Bluetooth

El indicador LED del modo de conexión (2<sup>\*</sup>) parpadea durante 3 minutos, lo que indica que el ratón está en el modo de enlazado.

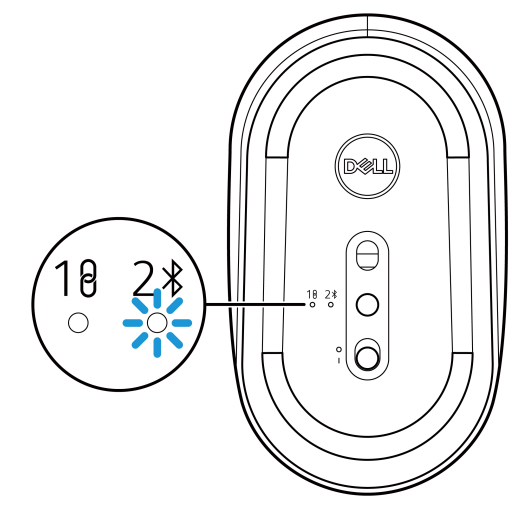

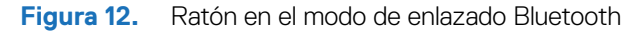

3. Enlace el ratón inalámbrico con su ordenador equipado con Bluetooth.

### Enlazar el ratón inalámbrico con Dell Pair

- (i) NOTA: Dell Pair está disponible con accesorios escogidos y ordenadores comerciales y de consumo. La disponibilidad y funcionalidad varía según el modelo. Para más detalles, visite Dell.com/support/kbdoc/000201693.
- 1. Asegúrese de que el Bluetooth del ordenador está activado.
- Coloque el ratón inalámbrico cerca del ordenador. Luego presione el botón de modo de conexión para cambiar al modo de enlazado de Bluetooth (2<sup>3</sup>).
- 3. Presione el botón de modo de conexión durante tres segundos. Asegúrese de que el LED de canal de Bluetooth (2\*) parpadee en blanco, lo que indica que se ha iniciado el enlazado de Bluetooth.
- 4. Aparece la ventana Vamos a configurar tu Ratón Dell. Haga clic en Enlazar.

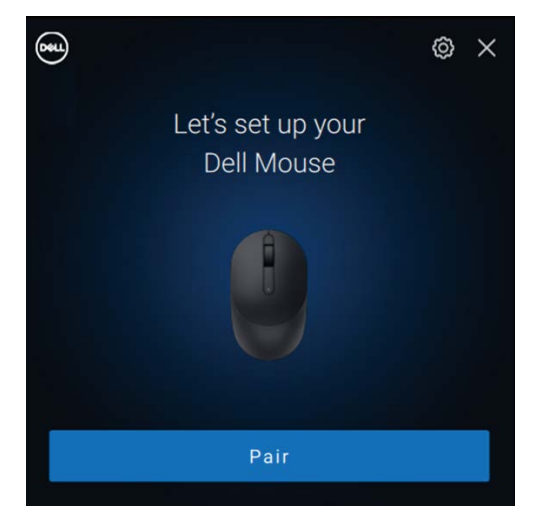

Figura 13-1. Enlazar el ratón inalámbrico con Dell Pair

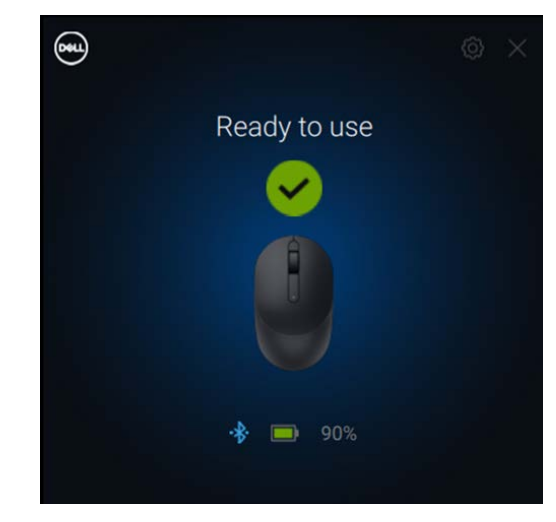

Figura 13-2. El ratón inalámbrico está conectado correctamente

### Enlazar el ratón inalámbrico con Swift Pair

- 1. En Búsqueda de Windows, teclee **Bluetooth**.
- 2. Haga clic en Configuración de Bluetooth y otros dispositivos. Aparece la ventana Configuración.
- 3. Seleccione la casilla Mostrar notificaciones para conectarse utilizando Swift Pair.

Show notifications to connect using Swift Pair When selected, you can connect to supported Bluetooth devices quickly when they're close by and in pairing mode.

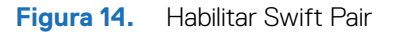

- **4.** Active Bluetooth.
- Coloque el ratón inalámbrico cerca del ordenador. Luego presione el botón de modo de conexión para cambiar al modo de enlazado de Bluetooth (2\$).
- 6. Presione el botón de modo de conexión durante tres segundos. Asegúrese de que el LED de canal de Bluetooth (2\*) parpadee en blanco, lo que indica que se ha iniciado el enlazado de Bluetooth.

Aparece la ventana Se ha encontrado un nuevo Dell MS355.

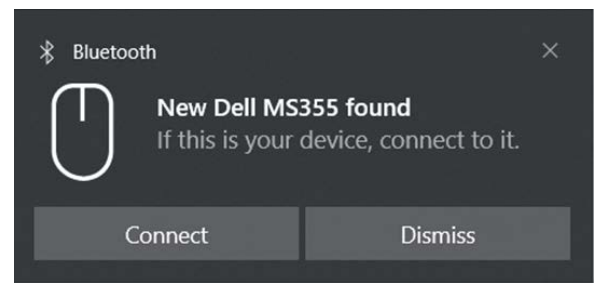

Figura 15. Enlazar el ratón inalámbrico con Swift Pair

7. Haga clic en **Conectar** para confirmar el proceso de enlazado entre el ratón inalámbrico y el ordenador.

### Agregar dispositivo

- 1. Seleccione Inicio > Configuración > Dispositivos > Bluetooth y otros dispositivos > Agregar Bluetooth u otro dispositivo > Bluetooth.
- 2. Seleccione Dell MS355, y luego haga clic en Hecho.
- (i) NOTA: Si Dell MS355 no aparece en su ordenador, verifique y asegúrese de que el modo de enlazado esté habilitado en el ratón.
- 3. Confirme el proceso de enlazado tanto en el ratón inalámbrico como en su ordenador.

El LED de Bluetooth (2\$) se vuelve blanco fijo durante unos segundos para confirmar el enlazado y luego la luz se apaga. Una vez completado el enlazado del ratón y el ordenador, el ratón se conecta al ordenador automáticamente cuando Bluetooth está habilitado y ambos dispositivos están dentro del alcance de Bluetooth.

```
Dell Mouse MS355

• Connected 100% • ···
```

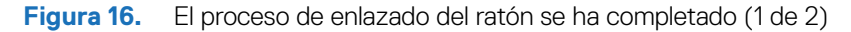

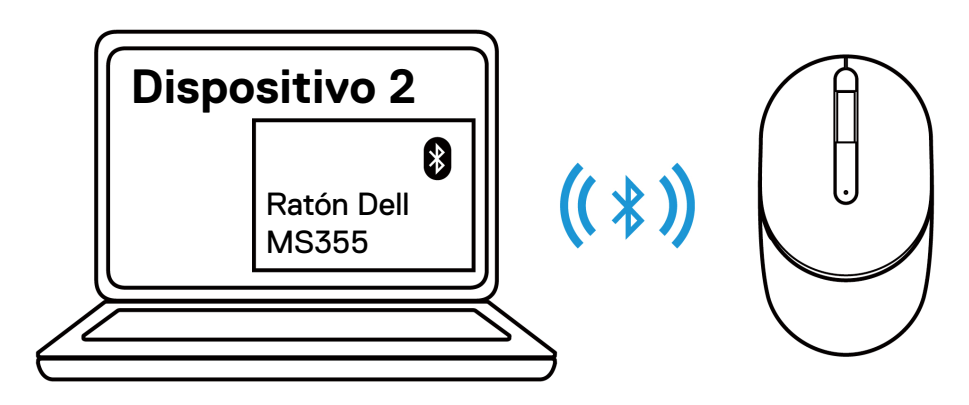

Figura 17. El proceso de enlazado del ratón se ha completado (2 de 2)

# Configuración del teclado inalámbrico

1. Extraiga la tapa de la batería.

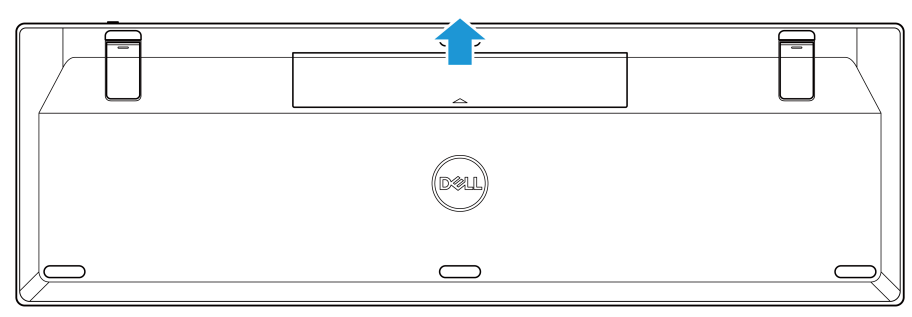

Figura 18. Extraer la tapa de la batería

2. Instale las pilas AAA en el compartimento de la batería.

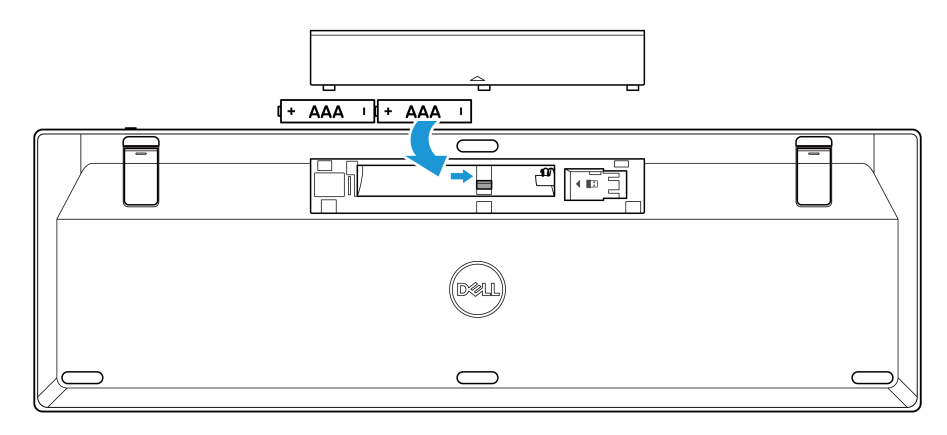

Figura 19. Instalación de pilas

3. Vuelva a colocar la tapa de las pilas.

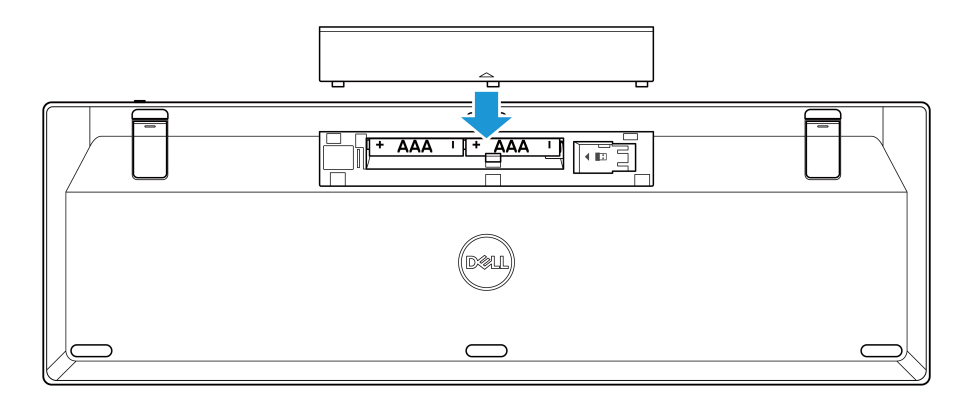

Figura 20. Reemplazar la tapa de la batería

4. Deslice el interruptor de alimentación a la derecha para encender el teclado inalámbrico.

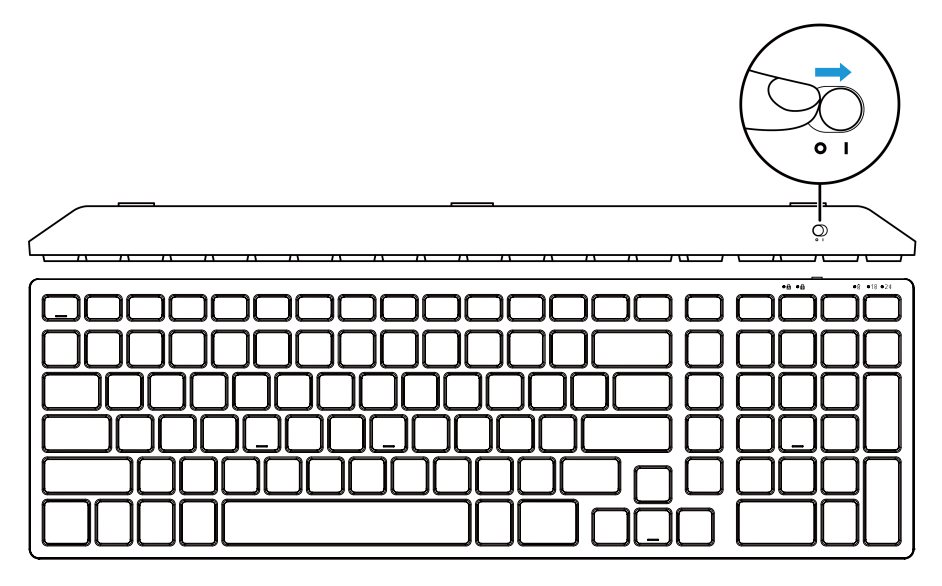

Figura 21. Encender el teclado

(i) NOTA: Asegúrese de que la distancia entre su ordenador y el teclado inalámbrico sea inferior a diez metros.

## Enlazar el teclado inalámbrico

Su teclado inalámbrico Dell puede enlazarse con dispositivos utilizando el Receptor USB Dell Secure Link o Bluetooth. Puede enlazar y alternar entre un portátil, sobremesa o cualquier dispositivo móvil compatible.

### Enlazar el teclado inalámbrico con el Receptor USB Dell Secure Link

Para enlazar el teclado utilizando el Receptor USB Dell Secure Link, conecte el Receptor USB Dell Secure Link al puerto USB de su ordenador.

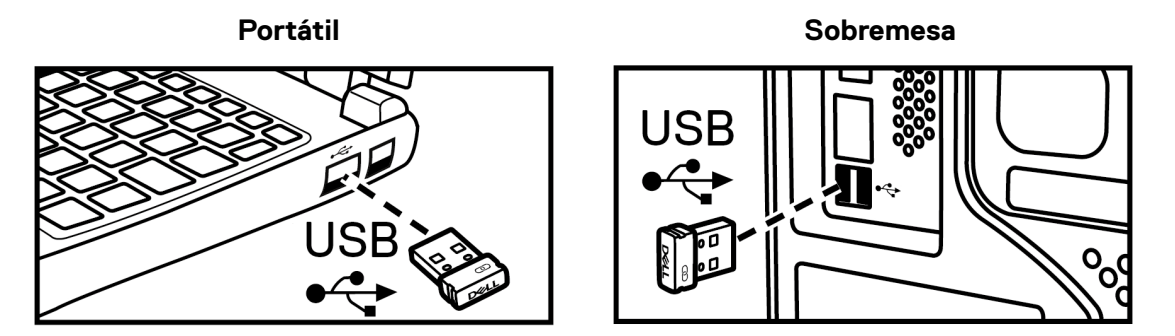

Figura 22. Conectar el Receptor USB Dell Secure Link

El indicador LED del modo de conexión (18) del teclado se enciende durante 30 segundos para indicar que el proceso de enlazado está en curso y luego se apaga. El teclado está enlazado con su ordenador.

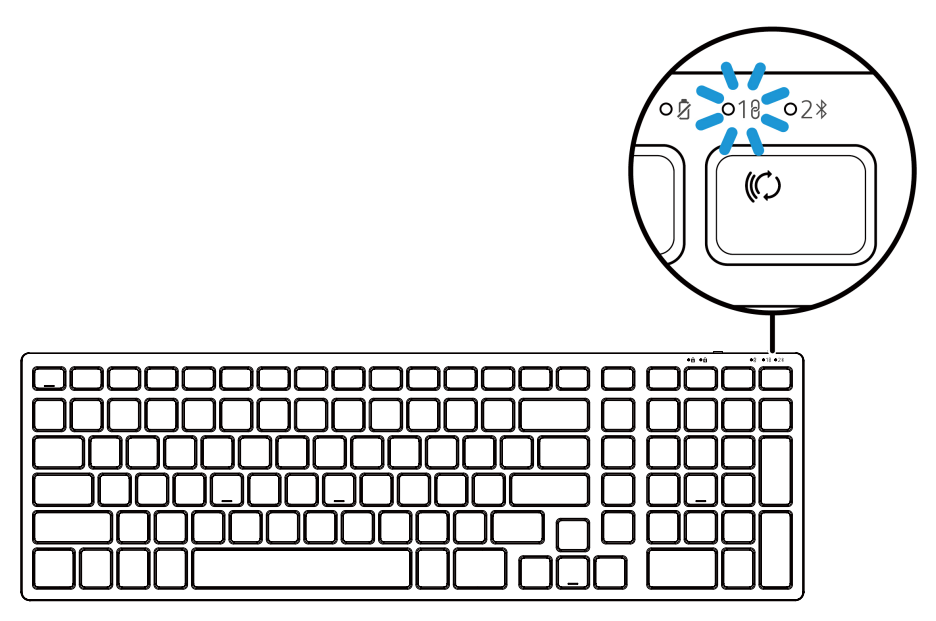

Figura 23. Conexión del Receptor USB Dell Secure Link seleccionada

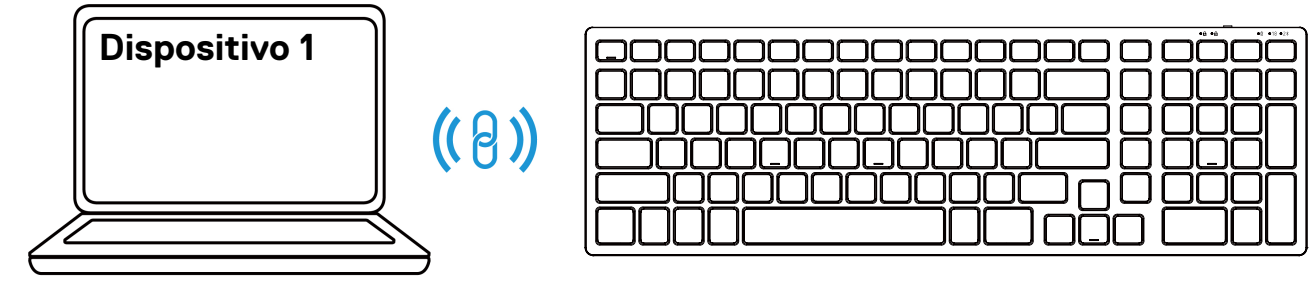

Figura 24. El proceso de enlazado del teclado se ha completado

- (i) NOTA: Se requiere un adaptador USB-C a USB-A (de venta por separado) si su ordenador no admite el puerto USB-A.
- (i) NOTA: El dispositivo de RF viene preenlazado de fábrica.

## Enlazar el teclado inalámbrico mediante Bluetooth

- (i) NOTA: Antes de enlazar el teclado inalámbrico mediante Bluetooth, asegúrese de actualizar el controlador de Bluetooth en su ordenador Dell a la última versión. Para más información, consulte Controladores y Descargas en https://www.dell.com/support.
- 1. Presione la tecla de modo de conexión en su teclado hasta que se encienda el indicador LED de modo de conexión (2 \$), lo que indica que la conexión Bluetooth está seleccionada.

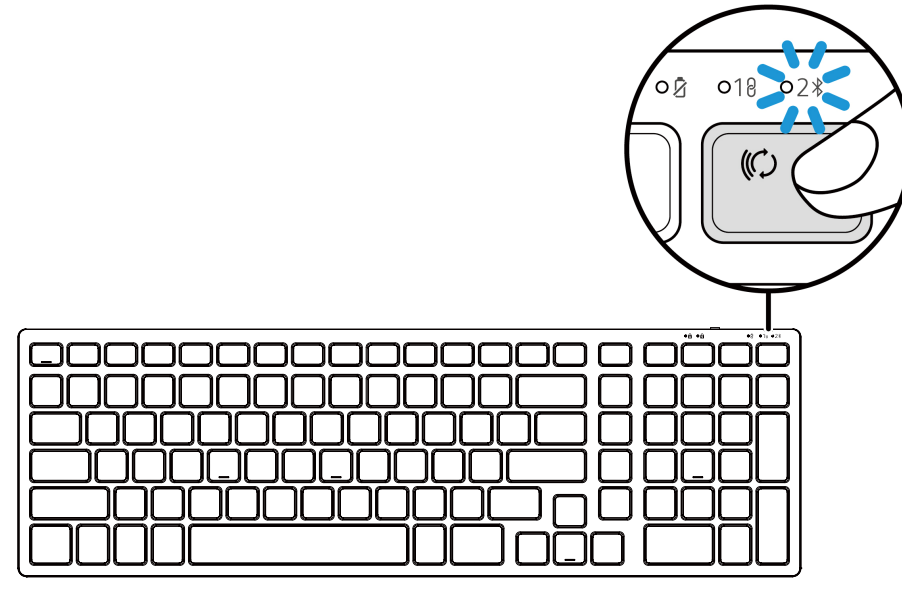

Figura 25. Se ha seleccionado el modo Bluetooth

2. Presione la tecla de modo de conexión durante 3 segundos. Asegúrese de que el LED de Bluetooth (2\$) parpadee en blanco, lo que indica que se ha iniciado el enlazado.

El indicador LED del modo de conexión (2) parpadea durante 3 minutos, lo que indica que el teclado está en el modo de enlazado.

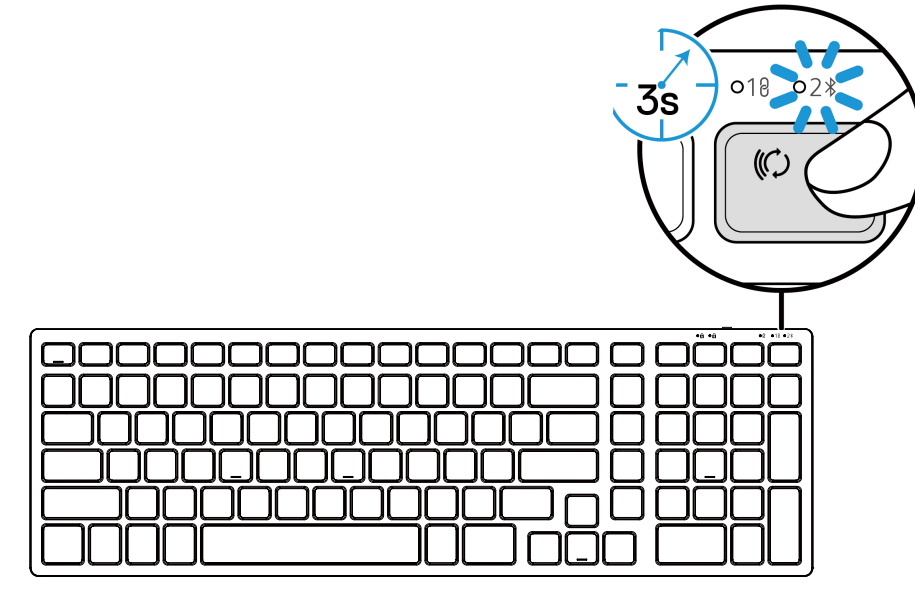

Figura 26. Iniciar el modo de enlazado Bluetooth

3. Enlace el teclado inalámbrico con su ordenador equipado con Bluetooth.

### Enlazar el teclado inalámbrico con Dell Pair

- (i) NOTA: Dell Pair está disponible con accesorios escogidos y ordenadores comerciales y de consumo. La disponibilidad y funcionalidad varía según el modelo. Para más detalles, visite Dell.com/support/kbdoc/000201693.
- 1. Asegúrese de que el Bluetooth del ordenador está activado.
- Coloque el teclado inalámbrico cerca del ordenador. Luego presione la tecla de modo de conexión para cambiar al modo de enlazado de Bluetooth (2<sup>\*</sup>).
- 3. Presione la tecla de modo de conexión durante tres segundos. Asegúrese de que el LED de canal de Bluetooth (2\*) parpadee en blanco, lo que indica que se ha iniciado el enlazado de Bluetooth.
- 4. Aparece la ventana Vamos a configurar tu Teclado Dell. Haga clic en Enlazar.

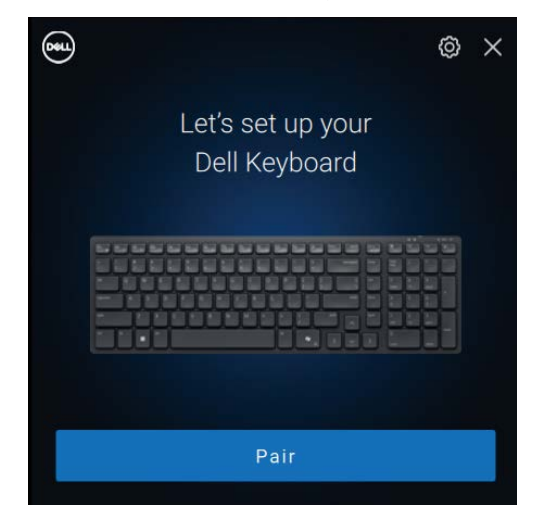

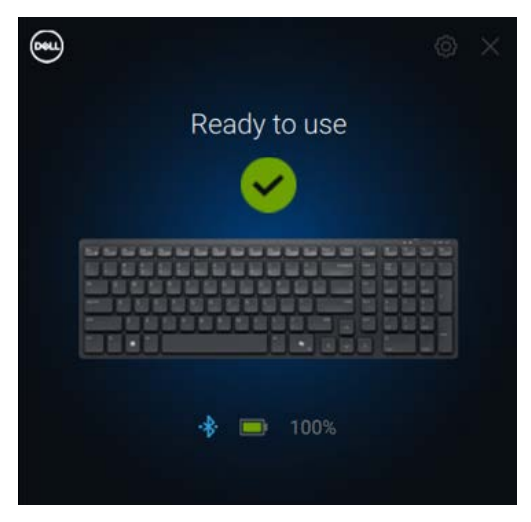

Figura 27-1. Enlazar el teclado inalámbrico con Dell Pair Figura 27-2. Verá esto cuando se haya enlazado con éxito.

### Enlazar el teclado con Swift Pair

- 1. En Búsqueda de Windows, teclee Bluetooth.
- 2. Haga clic en Configuración de Bluetooth y otros dispositivos. Aparece la ventana Configuración.
- 3. Seleccione la casilla Mostrar notificaciones para conectarse utilizando Swift Pair.

Show notifications to connect using Swift Pair When selected, you can connect to supported Bluetooth devices quickly when they're close by and in pairing mode.

Figura 28. Habilitar Swift Pair

- 4. Active Bluetooth.
- 5. Coloque el teclado inalámbrico cerca del ordenador. Luego presione la tecla de modo de conexión para cambiar al modo de enlazado (2\$).
- 6. Presione la tecla de modo de conexión durante tres segundos. Asegúrese de que el LED de canal de Bluetooth (2\*) parpadee en blanco, lo que indica que se ha iniciado el enlazado de Bluetooth

Aparece la ventana Se ha encontrado un nuevo Dell KB555.

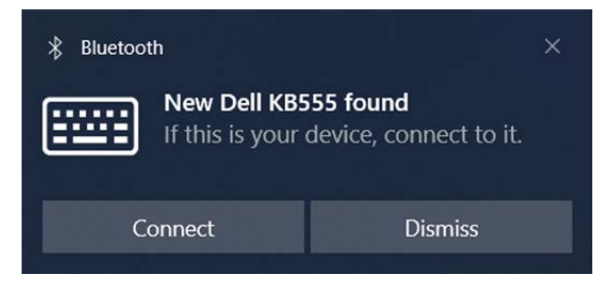

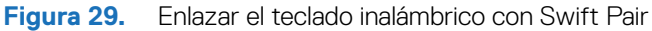

7. Haga clic en **Conectar** para confirmar el proceso de enlazado entre el teclado inalámbrico y el ordenador.

### Agregar dispositivo

- Seleccione Inicio > Configuración > Dispositivos > Bluetooth y otros dispositivos > Agregar Bluetooth u otro dispositivo > Bluetooth.
- 2. Seleccione Dell KB555.
- 3. Introduzca el código de enlazado en el teclado inalámbrico y luego presione Enter.

| Add         | a device                                                                         | × |
|-------------|----------------------------------------------------------------------------------|---|
| Ac          | dd a device                                                                      |   |
| Mak<br>conr | e sure your device is turned on and discoverable. Select a device below to nect. |   |
| ::::        | Dell KB555<br>Connecting                                                         |   |
|             | Enter this PIN on Dell KB555 and press Enter if needed.                          |   |
|             | 785127                                                                           |   |
|             | Cancel                                                                           |   |

Figura 30. Enlazado Bluetooth en curso

#### 4. Haga clic en Hecho.

El LED de Bluetooth (2<sup>\*</sup>) se vuelve blanco fijo durante unos segundos para confirmar el enlazado y luego la luz se apaga. Una vez completado el enlazado del teclado y el ordenador, el teclado se conecta al ordenador automáticamente cuando Bluetooth está habilitado y ambos dispositivos están dentro del alcance de Bluetooth.

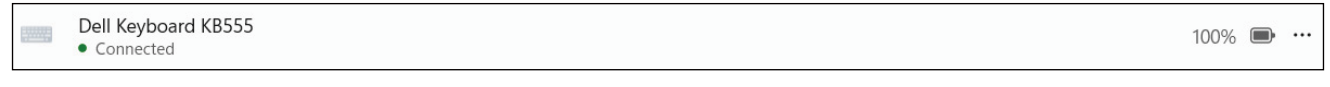

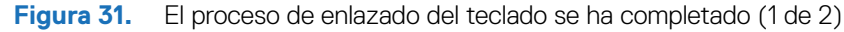

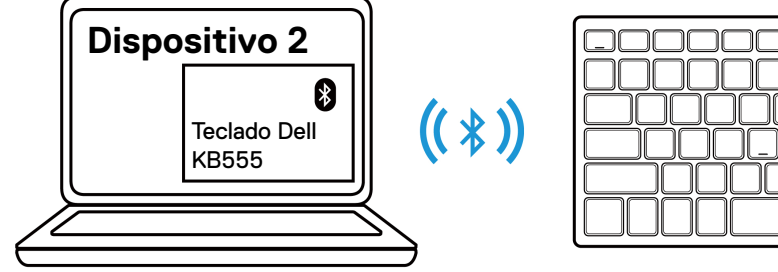

Figura 32. El proceso de enlazado del teclado se ha completado (2 de 2)

# Especificaciones

| Tabla 4. | Especificaciones del ratón inalámbrico. |
|----------|-----------------------------------------|
|----------|-----------------------------------------|

| Especificaciones          | Valor                                                                                                    |  |
|---------------------------|----------------------------------------------------------------------------------------------------|--|
| Número del modelo         | MS355                                                                                                    |  |
| Tipo de conexión          | Conexión inalámbrica dual (Bluetooth 5.1 y 2,4 GHz con Receptor USB Dell Secure Link)                                                                                                    |  |
| Requisitos del sistema    | <ul> <li>Windows XP (solo Receptor USB Dell Secure Link)</li> <li>Windows Vista (solo Receptor USB Dell Secure Link)</li> <li>Windows 7, 32/64 bit (solo Receptor USB Dell Secure Link)</li> <li>Windows Server 2003 (solo Receptor USB Dell Secure Link)</li> <li>Windows Server 2008; 2008 R2 (solo Receptor USB Dell Secure Link)</li> <li>Windows Server 2012; 2012 R2, 2016 (solo Receptor USB Dell Secure Link)</li> <li>Windows 8, 32/64 bit, Windows 8.1 (solo Función básica)</li> <li>Android</li> <li>Chrome</li> <li>iOS, MacOS, iPadOS</li> <li>Linux (Ubuntu v18.04 LTS, Redhat 8.0+)</li> <li>Free-DOS (solo Receptor USB Dell Secure Link)</li> </ul> |  |
| Voltaje de funcionamiento | 1,6 V a 0,9 V                                                                                                    |  |
| Tipo de pila              | Una AA alcalina                                                                                                    |  |
| Peso (con batería)        | 89 g (0,196 lb)                                                                                                    |  |
| Peso (sin batería)        | 67 g (0,148 lb)                                                                                                    |  |
| Longitud                  | 104,46 mm (4,113 pulg.)                                                                                                    |  |
| Ancho                     | 60,28 mm (2,373 pulg.)                                                                                                    |  |
| Altura                    | 38 mm (1,496 pulg.)                                                                                                    |  |
| Funcionamiento            | -0°C a 40°C (32°F a 104°F)                                                                                                    |  |
| Almacenamiento            | -40°C a 65°C (-40°F a 149°F)                                                                                                    |  |
| Humedad de almacenamiento | 95% de humedad relativa máxima; sin condensación                                                                                                    |  |
| Protocolo RF              | <ul><li>Bluetooth 5.1</li><li>2,4 GHz RF</li></ul>                                                                                                    |  |
| Alcance                   | <ul><li>Hasta 10 m de alcance de radio.</li><li>Sin degradación del rendimiento hasta el alcance de radio máximo (10 m).</li></ul>                                                                                                    |  |

### Tabla 5. Especificaciones del teclado inalámbrico.

| Especificaciones          | Valor                                                                                 |  |
|---------------------------|---------------------------------------------------------------------------------------|--|
| Número del modelo         | KB555                                                                                 |  |
| Tipo de conexión          | Conexión inalámbrica dual (Bluetooth 5.1 y 2,4 GHz con Receptor USB Dell Secure Link) |  |
| Requisitos del sistema    | Windows XP (solo Receptor USB Dell Secure Link)                                       |  |
|                           | Windows Vista (solo Receptor USB Dell Secure Link)                                    |  |
|                           | Windows 7, 32/64 bit (solo Receptor USB Dell Secure Link)                             |  |
|                           | Windows Server 2003 (solo Receptor USB Dell Secure Link)                              |  |
|                           | Windows Server 2008; 2008 R2 (solo Receptor USB Dell Secure Link)                     |  |
|                           | Windows Server 2012; 2012 R2, 2016 (solo Receptor USB Dell Secure Link)               |  |
|                           | Windows 8, 32/64 bit, Windows 8.1 (solo Función básica)                               |  |
|                           | Android                                                                               |  |
|                           | Chrome                                                                                |  |
|                           | • iOS, MacOS, iPadOS                                                                  |  |
|                           | <ul> <li>Linux (Ubuntu v18.04 LTS, Redhat 8.0+)</li> </ul>                            |  |
|                           | Free-DOS (solo Receptor USB Dell Secure Link)                                         |  |
| Voltaje de funcionamiento | 2,0 V ~ 3,2 V                                                                         |  |
| Tipo de pila              | Dos pilas alcalinas AAA                                                               |  |
| Peso (con batería)        | 428 g                                                                                 |  |
| Peso (sin batería)        | 406 g                                                                                 |  |
| Longitud                  | 398,60 mm (15,69 pulg.)                                                               |  |
| Ancho                     | 126,86 mm (4,99 pulg.)                                                                |  |
| Altura                    | 26,27 mm (1,03 pulg.)                                                                 |  |
| Funcionamiento            | -0°C a 40°C (32°F a 104°F)                                                            |  |
| Almacenamiento            | -40°C a 65°C (-40°F a 149°F)                                                          |  |
| Humedad de almacenamiento | 95% de humedad relativa máxima; sin condensación                                      |  |
| Protocolo RF              | Bluetooth 5.1                                                                         |  |
|                           | • 2,4 GHz RF                                                                          |  |
| Alcance                   | Hasta 10 m de alcance de radio.                                                       |  |
|                           | • Sin degradación del rendimiento hasta el alcance de radio máximo (10 m).            |  |

# Solución de problemas

Tabla 6.Solución de problemas.

| Problemas                                           | Po | sibles soluciones                                                                                                    |
|-----------------------------------------------------|----|----------------------------------------------------------------------------------------------------|
| No se puede utilizar el ratón/teclado inalámbricos. | 1. | Compruebe que las pilas estén insertadas en la orientación<br>correcta. Los polos «+» y «-» deben colocarse como se indica<br>en el compartimento de la batería.                                                                                                    |
|                                                     | 2. | Compruebe el nivel de batería.                                                                                                    |
|                                                     |    | <ul> <li>Si el ratón/teclado inalámbricos utiliza pilas recargables,<br/>asegúrese de que las pilas estén totalmente cargadas.</li> </ul>                                                                                                    |
|                                                     |    | • Si las pilas están gastadas, reemplácelas con unas nuevas.                                                                                                    |
|                                                     | 3. | Apague el ratón/teclado inalámbricos y luego vuelva a<br>encenderlos. Compruebe si el indicador LED de batería baja<br>parpadea en ámbar, indicando que la batería está baja. Si la<br>batería está completamente gastada, el indicador LED de<br>batería baja no se encenderá. |
|                                                     | 4. | Asegúrese de que el Receptor USB Dell Secure Link está<br>directamente conectado al ordenador.                                                                                                    |
|                                                     | 5. | Cambie el puerto USB. Inserte el Receptor USB Dell Secure<br>Link en otro puerto USB del ordenador.                                                                                                    |
|                                                     | 6. | Actualice el controlador Bluetooth del ordenador:                                                                                                    |
|                                                     |    | <ol> <li>Abra el navegador web y descargue los controladores<br/>Bluetooth más recientes desde<br/>https://www.dell.com/support.</li> </ol>                                                                                                    |
|                                                     |    | 2. Reinicie el ordenador.                                                                                                    |
| Los botones del teclado o ratón no funcionan.       | 1. | Asegúrese de que la batería está completamente cargado.                                                                                                    |
|                                                     | 2. | Apague el teclado o ratón, y luego enciéndalo.                                                                                                    |
|                                                     | 3. | En el ordenador, apague y encienda el Bluetooth.                                                                                                    |
|                                                     | 4. | Reinicie el ordenador.                                                                                                    |
|                                                     | 5. | Verifique si hay interferencias que puedan afectar a la<br>conectividad Bluetooth, como dispositivos Wifi y USB 3.0<br>cercanos.                                                                                                    |
|                                                     |    | <ul> <li>Verifique si hay dispositivos inalámbricos que estén cerca, como dispositivos de red inalámbricos (impresora Bluetooth y dispositivo USB 3.0), dispositivos señaladores inalámbricos y hornos microondas.</li> </ul>                                                   |
|                                                     |    | <ul> <li>Alejate de estos dispositivos.</li> </ul>                                                                                                    |

| Problemas                                                                                  | Posibles soluciones                                                                                                    |
|--------------------------------------------------------------------------------------------|----------------------------------------------------------------------------------------------------|
| No se puede emparejar el ratón/teclado inalámbrico con el<br>ordenador mediante Bluetooth. | <ol> <li>Compruebe el nivel de batería.</li> <li>Si el ratón/teclado inalámbricos utiliza pilas recargables,</li> </ol>                                                                                                    |
|                                                                                            | asegúrese de que las pilas estén totalmente cargadas.                                                                                                    |
|                                                                                            | • Si las pilas están gastadas, reemplácelas con unas nuevas.                                                                                                    |
|                                                                                            | <ol> <li>Apague el ratón/teclado inalámbricos y luego vuelva a<br/>encenderlos. Compruebe si el indicador LED de batería baja<br/>parpadea en ámbar, indicando que la batería está baja. Si la<br/>batería está completamente gastada, el indicador LED de<br/>batería baja no se encenderá.</li> </ol>         |
|                                                                                            | 3. En el ordenador, apague y encienda el Bluetooth.                                                                                                    |
|                                                                                            | <ol> <li>Reinicie el ordenador. Compruebe si tiene el controlador<br/>Bluetooth más reciente instalado en el ordenador. Vaya a<br/>www.dell.com/support y actualice el controlador Bluetooth<br/>correcto. Para obtener más información, consulte Descargar e<br/>instalar el controlador Bluetooth.</li> </ol> |
|                                                                                            | 5. Verifique que el sistema operativo sea Windows 11/Windows 10/Windows 8/Chrome/Android.                                                                                                    |
|                                                                                            | 6. Asegúrese de que el dispositivo Bluetooth esté en modo de enlazado. Ver Enlazar el ratón inalámbrico mediante Bluetooth o Enlazar el teclado inalámbrico mediante Bluetooth en esta guía del usuario.                                                                                                    |
|                                                                                            | <ol> <li>Asegúrese de que el ratón/teclado inalámbricos esté<br/>configurado en el modo Bluetooth de bajo consumo (BLE)<br/>en el ordenador. Para obtener más información, consulte la<br/>documentación que vino con el ordenador.</li> </ol>                                                                  |
| El puntero del ratón inalámbrico no se mueve o los botones                                 | 1. Compruebe el nivel de batería.                                                                                                    |
| izquierdo/derecho no funcionan.                                                            | <ul> <li>Si el ratón inalámbrico usa una batería recargable,<br/>asegúrese de que la batería esté completamente cargada.</li> </ul>                                                                                                    |
|                                                                                            | <ul> <li>Si la batería está gastada, reemplácela con una nueva.</li> </ul>                                                                                                    |
|                                                                                            | <ol> <li>Apague el ratón inalámbrico y luego vuelva a encenderlo.<br/>Compruebe si el indicador LED de batería baja parpadea en<br/>ámbar diez veces, indicando que la batería está baja. Si la<br/>batería está completamente gastada, el estado de la batería no<br/>se encenderá.</li> </ol>                 |
|                                                                                            | 3. Reinicie el ordenador.                                                                                                    |
| No se puede emparejar el ratón/teclado inalámbrico con el                                  | 1. Compruebe el nivel de batería.                                                                                                    |
| ordenador.                                                                                 | <ul> <li>Si el ratón/teclado inalámbricos utiliza pilas recargables,<br/>asegúrese de que las pilas estén totalmente cargadas.</li> </ul>                                                                                                    |
|                                                                                            | • Si las pilas están gastadas, reemplácelas con unas nuevas.                                                                                                    |
|                                                                                            | <ol> <li>Apague el ratón/teclado inalámbricos y luego vuelva a<br/>encenderlos. Compruebe si el indicador LED de batería baja<br/>parpadea en ámbar, indicando que la batería está baja. Si la<br/>batería está completamente gastada, el indicador LED de<br/>batería baja no se encenderá.</li> </ol>         |
|                                                                                            | <ol> <li>Asegúrese de que su ratón/teclado inalámbrico esté en el<br/>modo de conexión correcto (RF o Bluetooth).</li> </ol>                                                                                                    |
|                                                                                            | 4. Reinicie el ordenador.                                                                                                    |

| Problemas                                                                                                    | Pos | sibles soluciones                                                                                                    |
|----------------------------------------------------------------------------------------------------|-----|----------------------------------------------------------------------------------------------------|
| La conexión inalámbrica se ha perdido.                                                                                                    | 1.  | Asegúrese de que el Receptor USB Dell Secure Link está<br>directamente conectado al ordenador.                                                                                                    |
|                                                                                                    | 2.  | Compruebe el nivel de batería.                                                                                                    |
|                                                                                                    |     | <ul> <li>Si el ratón/teclado inalámbricos utiliza pilas recargables,<br/>asegúrese de que las pilas estén totalmente cargadas.</li> </ul>                                                                                                    |
|                                                                                                    |     | • Si las pilas están gastadas, reemplácelas con unas nuevas.                                                                                                    |
|                                                                                                    | 3.  | Apague el ratón/teclado inalámbricos y luego vuelva a<br>encenderlos. Compruebe si el indicador LED de batería baja<br>parpadea en ámbar diez veces, indicando que la batería está<br>baja. Si la batería está completamente gastada, el indicador<br>LED de batería baja no se encenderá. |
|                                                                                                    | 4.  | En el ordenador, apague y encienda el Bluetooth.                                                                                                    |
|                                                                                                    | 5.  | Reinicie el ordenador. Compruebe si tiene el controlador<br>Bluetooth más reciente instalado en el ordenador. Vaya a<br>www.dell.com/support y actualice el controlador Bluetooth<br>correcto. Para obtener más información, consulte Descargar e<br>instalar el controlador Bluetooth.    |
|                                                                                                    | 6.  | Verifique si hay interferencias que puedan afectar a la<br>conectividad Bluetooth o Wifi, como dispositivos Wifi y USB<br>3.0 cercanos.                                                                                                    |
|                                                                                                    |     | <ul> <li>Verifique si hay dispositivos inalámbricos que estén<br/>cerca, como dispositivos de red inalámbricos (impresora<br/>Bluetooth y dispositivo USB 3.0), dispositivos señaladores<br/>inalámbricos y hornos microondas.</li> </ul>                                                  |
|                                                                                                    |     | Aléjate de estos dispositivos.                                                                                                    |
|                                                                                                    | 7.  | Asegúrese de que la distancia entre el portátil, sobremesa o un dispositivo móvil compatible donde está conectado el Receptor USB Dell Secure Link esté dentro de 1 m.                                                                                                    |
|                                                                                                    | 8.  | Asegúrese de que el puerto USB-A donde está conectado el<br>Receptor USB Dell Secure Link no esté cerca de los puertos<br>USB-A donde están conectados otros dispositivos.                                                                                                    |
|                                                                                                    | 9.  | Si es necesario, conecte el Receptor USB Dell Secure<br>Link al extensor dongle y verifique la conexión inalámbrica<br>nuevamente.                                                                                                    |
| Las pulsaciones de teclas del teclado se retrasan, se repiten<br>automáticamente y son erráticas. El movimiento del ratón y los clics<br>de los botones son lentos y erráticos. | 1.  | Verifique si hay interferencias que puedan afectar la conectividad Bluetooth o RF, como dispositivos Wifi y USB 3.0 cercanos.                                                                                                    |
|                                                                                                    |     | <ul> <li>Verifique si hay dispositivos inalámbricos que estén<br/>cerca, como dispositivos de red inalámbricos (impresora<br/>Bluetooth y dispositivo USB 3.0), dispositivos señaladores<br/>inalámbricos y hornos microondas.</li> </ul>                                                  |
|                                                                                                    |     | Aléjate de estos dispositivos.                                                                                                    |
|                                                                                                    | 2.  | Asegúrese de que la distancia entre el portátil, sobremesa o un<br>dispositivo móvil compatible donde está conectado el Receptor<br>USB Dell Secure Link esté dentro de 1 m.                                                                                                    |
|                                                                                                    | 3.  | Asegúrese de que el puerto USB-A donde está conectado el<br>Receptor USB Dell Secure Link no esté cerca de los puertos<br>USB-A donde están conectados otros dispositivos.                                                                                                    |
|                                                                                                    | 4.  | Si es necesario, conecte el Receptor USB Dell Secure<br>Link al extensor dongle y verifique la conexión inalámbrica<br>nuevamente.                                                                                                    |

# Información legal

### Garantía

### Garantía limitada y políticas de devolución

Los productos de la marca Dell tienen una garantía de hardware limitada de tres años. Si se compra junto con el sistema Dell, seguirá la garantía del sistema.

### Para clientes en los EEUU:

Esta compra y el uso de este producto están sujetos al acuerdo de usuario final de Dell, que puede encontrar en Dell.com/terms. Este documento contiene una cláusula de arbitraje vinculante.

### Para clientes europeos, de Medio Oriente y africanos:

Los productos de la marca Dell que se venden y utilizan están sujetos a los derechos legales nacionales aplicables del consumidor, a los términos de cualquier acuerdo de venta minorista que haya celebrado (que se aplicará entre usted y el minorista) y a los términos del contrato de usuario final de Dell.

Dell también puede ofrecer una garantía de hardware adicional: los detalles completos del contrato de usuario final de Dell y los términos de la garantía se pueden encontrar visitando Dell.com/terms, seleccionando su país de la lista en la parte inferior de la página de "inicio" y luego haciendo clic en el enlace "términos y condiciones" para los términos del usuario final o el enlace "soporte" para los términos de la garantía.

### Para clientes de fuera de los EEUU:

Los productos de la marca Dell que se venden y utilizan están sujetos a los derechos legales nacionales aplicables del consumidor, los términos de cualquier acuerdo de venta minorista que haya celebrado (que se aplicará entre usted y el minorista) y los términos de garantía de Dell. Dell también puede ofrecer una garantía de hardware adicional: puede encontrar todos los detalles de los términos de la garantía de Dell visitando Dell.com, seleccionando su país de la lista en la parte inferior de la página de "inicio" y luego haciendo clic en el enlace "términos y condiciones" o el enlace "soporte" para conocer los términos de la garantía.